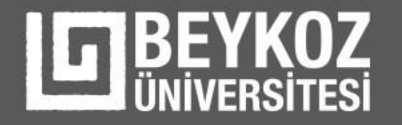

#### E-Yoklama Sistemi

| e-yoklama                                                                                                    | Öğretim Görevlisi |
|----------------------------------------------------------------------------------------------------|-------------------|
| Ders Bilgileri   Matematik Pat Sal Çar Perş Cum   Image: Image: | Voklama Baş       |

- Kağıtsız yoklama
- OİS Entegrasyonu
- Bluetooth ile hızlı ve pratik
- Anlık Bildirim Gönderimi

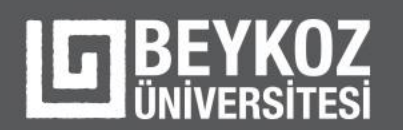

#### Yükleme Adresleri

- Android telefonlar için: <u>https://play.google.com/store/apps/details?id=com.cevizsoft.eyoklama</u>
- **iOS / iPhone** telefonlar için: <u>https://apps.apple.com/tr/app/e-yoklama/id1587179943?l=tr</u>
- Huawei telefonlar için: <u>https://appgallery.huawei.com/app/C104771667</u>

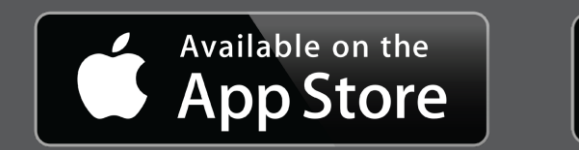

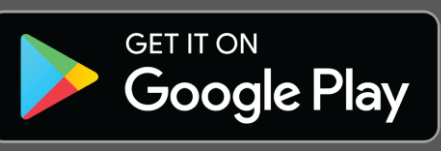

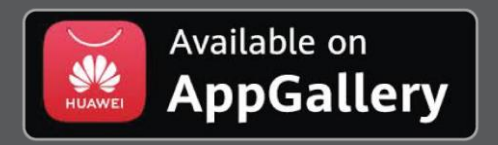

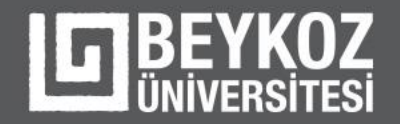

#### Kullanıcı Girişi

E-Yoklama mobil uygulamasından OİS kullanıcı adı ve şifrenizle giriş yapabilirsiniz.

| 14:03 🕇              |                                                                       | .ıl ? 954       |
|----------------------|-----------------------------------------------------------------------|-----------------|
| く Geri               | E-Yoklama                                                             |                 |
| 148 BENK             | ZOOR<br>2008<br>ZOOR<br>Eeykoz Üniversitesi<br>Öğrenci Yoklama Sister | ERST.           |
| Öğren                | ci A                                                                  | kademisyen      |
| OİS Kullanıcı Adınız |                                                                       |                 |
| OİS Şifreniz         |                                                                       |                 |
|                      |                                                                       | Şifremi Unuttum |
|                      | Oturum Aç                                                             |                 |

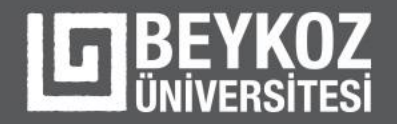

#### Ders Programı

Ana sayfa olarak kullanıcıyı ders programı karşılıyor. Tüm derslerinizi, derslerinizin saatlerini, dersliklerini, ders kodlarını görebiliyor.

| 🖾 🗢                                | 🗚 👯 💵 %36 🔳 13:55            |
|------------------------------------|------------------------------|
| ≡ E-Yoklama                        |                              |
| Ders Programım                     |                              |
| Salı                               |                              |
| Matematik<br>İKT - sınıf 6 - ders3 | <b>&gt;</b><br>13:00 - 14:50 |
| Çarşamba                           |                              |
| Matematik<br>İKT - sınıf 6 - ders3 | <b>&gt;</b><br>08:00 - 23:50 |
| Perşembe                           |                              |
| Matematik                          | ,                            |
| İKT - sınıf 6 - ders3              | 08:00 - 09:50                |

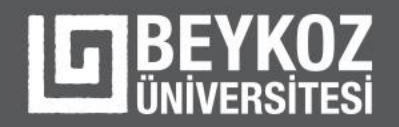

# Yoklama Durumu

- Haftalık olarak yoklama durumunu görebiliyor.
- Açık yoklama var ise içinde bulunduğu haftayı ayrıca görebilir.

| 0                                     | \$ இ.⊪%79∎ 13:47                      |                                                | 🗚 😤 🔐 %80 🖬 13:4   |
|---------------------------------------|---------------------------------------|------------------------------------------------|--------------------|
| ← E-Yoklama                           |                                       | ← E-Yoklama                                    |                    |
| Matematik<br>Dr. Öğr. Ü Levent Sönmez | Yoklamaya Dahil Ol                    | Araştırma Yöntemleri<br>Prof. Dr. Niyazi Terzi | Yoklamaya Dahil Ol |
| 40. Hafta<br>27-09-2021 - 03-10-2021  | Salı: O                               | Ders Yoklama Durumunuz                         | ^                  |
| Derr Voldama Durumunur                |                                       | 19. Hafta<br>14-12-2020 - 20-12-2020           | Salı: 🛞 🛞 🛞        |
| 1. Hafta<br>27-06-2020 - 03-07-2020   | Salı:®                                | 20. Hafta<br>21-12-2020 - 27-12-2020           | Pazartesi: 🛞       |
|                                       | Perşembe:                             | 26. Hafta<br>01-02-2021 - 07-02-2021           | Pazartesi: 🛞 🛞 🛞   |
| 2. Hafta<br>04-07-2020 - 10-07-2020   | Salı: 🗭<br>Çarşamba: 🛞<br>Perşembe: ⊗ |                                                |                    |
| 3. Hafta<br>11-07-2020 - 17-07-2020   | Salı: 🕢<br>Çarşamba: 🛞<br>Perşembe: 🛞 |                                                |                    |

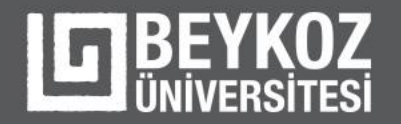

# Yoklamaya Dahil Olma

a. Yoklama açık ise akademisyenin belirlediği yöntemle yoklamaya dahil olabiliyorsunuz.

b. CBN ile yoklama alınmak isteniyorsa önce konum alma izini isteniliyor kullanıcıdan, sonrasında öğrenci yoklama alınan sınıfta bulunduğu sürece yoklamaya dahil olabiliyor.

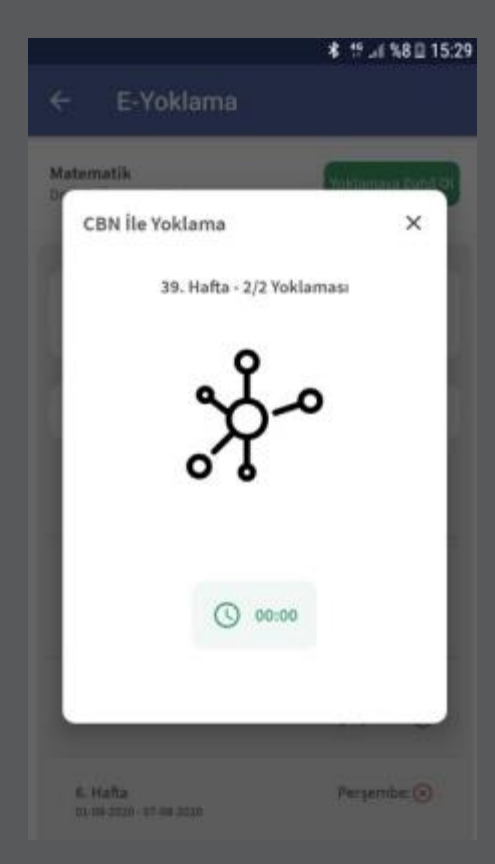

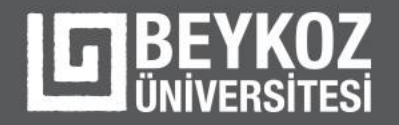

## Yoklamaya Dahil Olma

c. Şifre ile yoklama alma işlemi gerçekleştiriliyorsa şifreyi girebileceğiniz alan açılıyor şifreyi giriyor ve yoklamaya dahil oluyorsunuz.

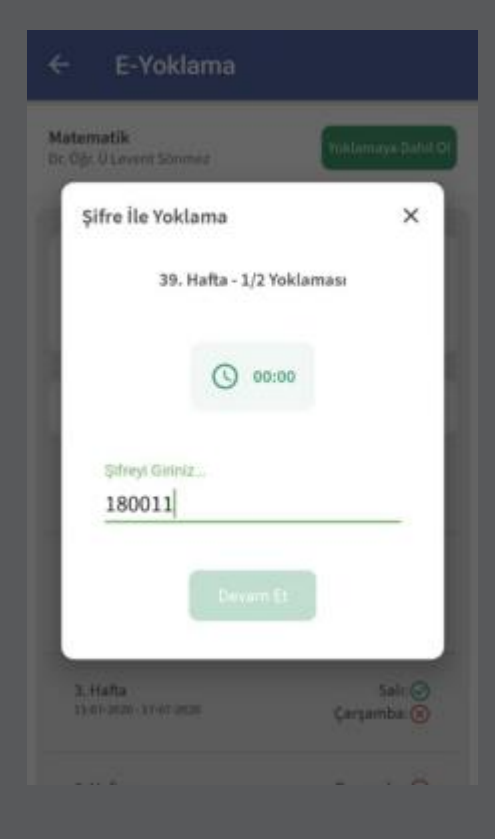

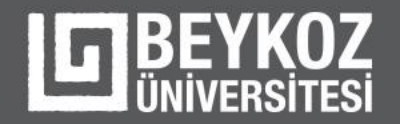

# Yoklamaya Dahil Olma

Akademisyen Web'den QR kod ile yoklama oluşturabiliyor. QR kod ile oluşturulan yoklamaya öğrenci giriş yapmak istediğinde kamera açılıyor, öğrenci QR kodu okutup yoklamaya dahil olabiliyor.

Ve yoklamaya başarıyla dahil olduğunuzu karşınıza çıkan bildirimden anlayabilirsiniz.

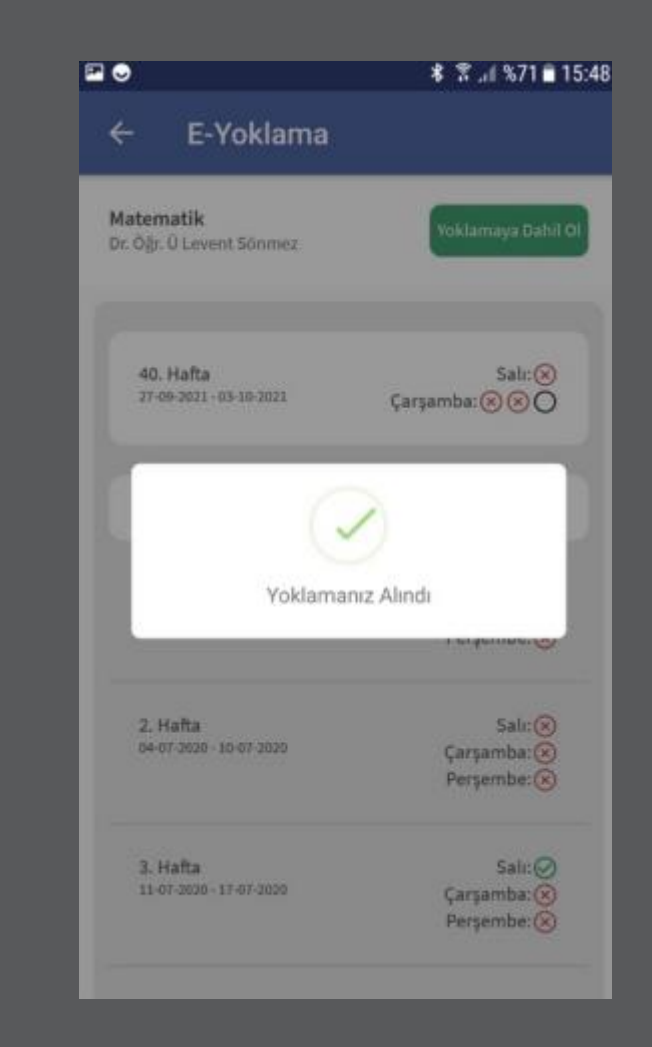

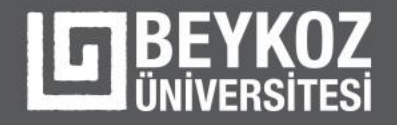

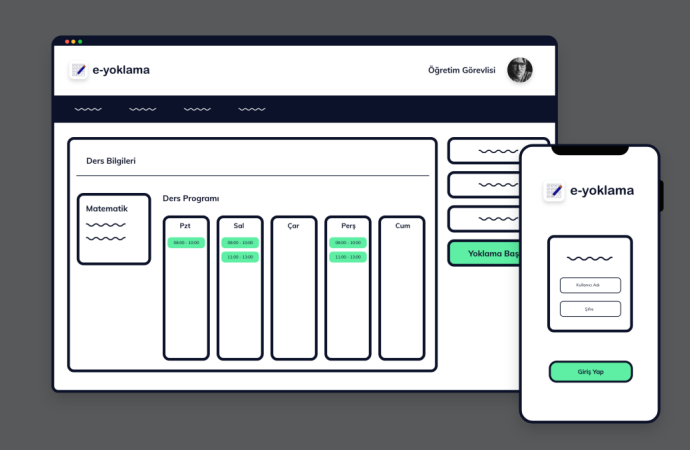

#### Teşekkür ederiz.